# Interbank

# Guía de usuario para transferencias locales

# Contenido

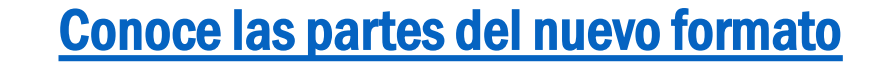

Datos de cargo

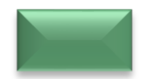

## Datos de abono

Entre mis cuentas Interbank
A mis cuentas en otro banco

 Vía CCE
 Vía BCR

A terceros

 A terceros
 A otra cuenta Interbank
 A otro banco vía CCE
 A otro banco vía BCR

A cuentas matrices

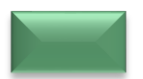

Transferencias con tipo de cambio

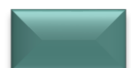

Horarios y canales de atención

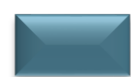

**Imprimir la solicitud** 

# Conoce las partes del . nuevo formato

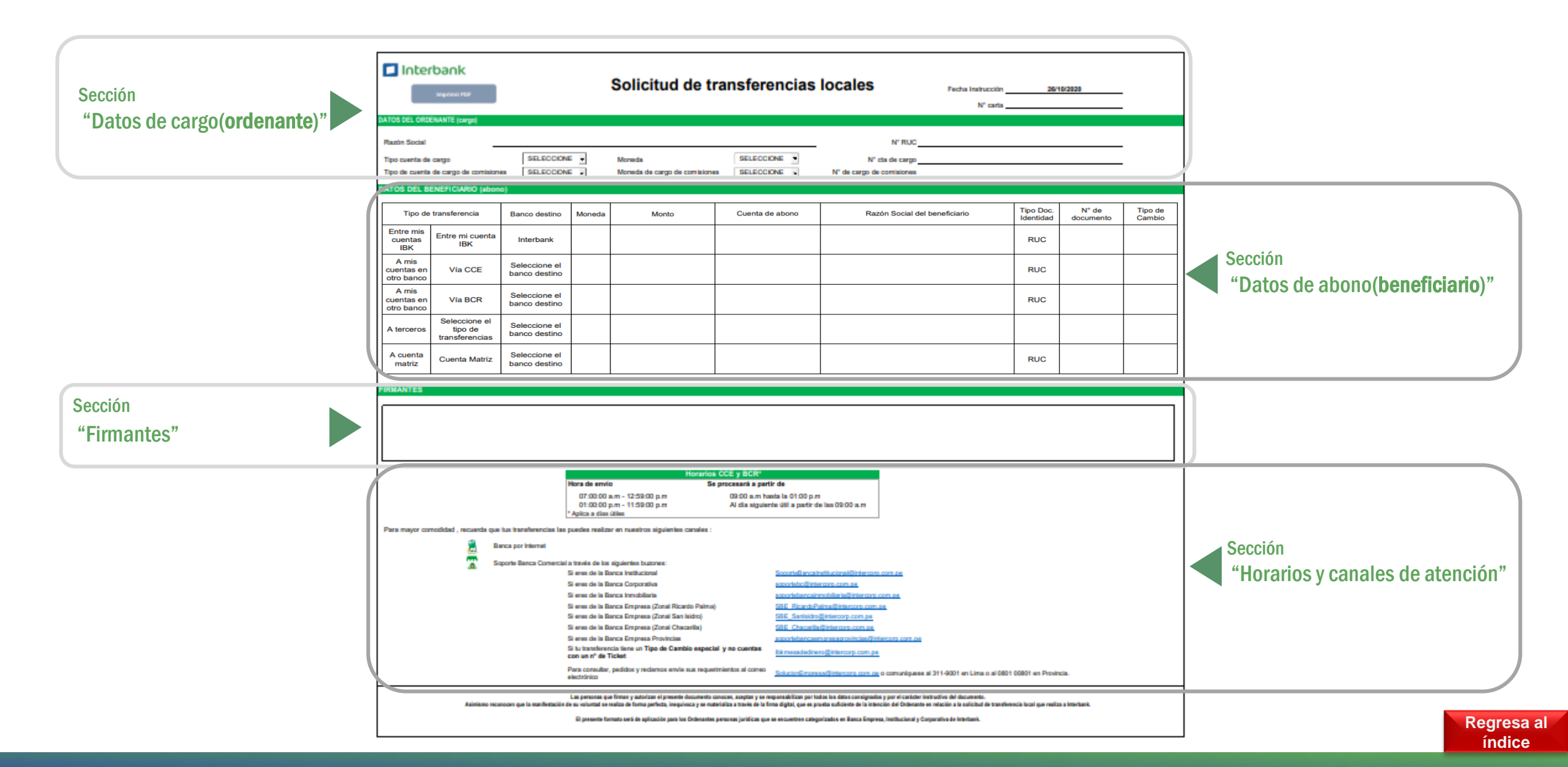

# Datos de cargo

Inicia completando

(Razón Social)

Número de cuenta

N° Carta

de cargo

RUC

•

Presione el botón para imprimir Es el día en el que se procesará el documento la transferencia 🗖 Interbank Solicitud de transferencias locales Imprimir PDF Borrar 26/10/2020 Fecha Instrucción La Fecha de instrucción Indica el correlativo interno de El nombre de tu empresa las cartas que envía su empresa DATOS DEL ORDENANTE (cargo) Selecciona el tipo de cuenta REACTIVA PERÚ S.A.C Razón Social N° RUC 20038971287 CORRIE NTE Soles 1234567890123 Tipo cuenta de cargo Moneda N° cta de cargo Tipo de cuenta de cargo de comisiones CORRENTE • Moneda de cargo de comisiones | Soles N° de cargo de comisiones 1234567890123 El validador automático te permitirá saber si la cantidad de caracteres que estás ingresando es el correcto

## **Entre mis cuentas IBK**

Selecciona el Tipo de transferencia **"Entre MIS cuentas IBK"** 

| D        | ATOS DEL E                                        | BENEFICIARIO (al                    | bono)         |        |       |                 |                            |
|----------|---------------------------------------------------|-------------------------------------|---------------|--------|-------|-----------------|----------------------------|
|          | Tipo de t                                         | ransferencia                        | Banco destino | Moneda | Monto | Cuenta de abono | Razón Social del beneficia |
| 11       |                                                   |                                     |               |        |       |                 |                            |
|          | ļ                                                 | Seleccione entre estas<br>opciones: |               |        |       |                 |                            |
| <b>7</b> | Entre mis cuentas IBK<br>A mis cuentas en otro ba | A mis otras cuentas en otro         |               |        |       |                 |                            |
|          | A terceros<br>A cuenta matriz                     | A terceros<br>A cuenta matriz       |               |        |       | : 4             |                            |

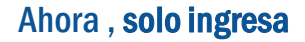

- la moneda
- el monto
- la cuenta de abono

#### **1.** Entre mis cuentas IBK

- 2. A mis cuentas en otro banco 2.1 vía CCE
  - 2.2 vía BCR
- 3. A terceros
  - 3.1 Otra cuenta Interbank3.2 Otro banco vía CCE
  - 3.3 Otro banco vía BCR

| ATOS DEL                    | BENEFICIARIO (a        | bonoj         |        |       |                 |                               |                        |                    |
|-----------------------------|------------------------|---------------|--------|-------|-----------------|-------------------------------|------------------------|--------------------|
| Tipo de                     | transferencia          | Banco destino | Moneda | Monto | Cuenta de abono | Razón Social del beneficiario | Tipo Doc.<br>Identidad | N° de<br>documento |
| Entre mis<br>cuentas<br>IBK | Entre mi cuenta<br>IBK | Interbank     |        |       |                 | Reactiva Perú                 | RUC                    | 20120938971        |

El validador automático te permitirá saber si la cantidad de caracteres que estás ingresando es el correcto

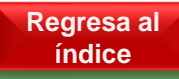

## A mis cuentas en otro banco "vía CCE"

Si la **cuenta** de **destino es** de **su empresa** en **otro banco**,

- elija "A mis cuentas en otro banco"
- en la siguiente celda seleccione **"vía CCE"**

| DATOS DEL I                                                                     | BENEFICIARIO (ab                                                         | ono)          |        |       |                 |                               |
|---------------------------------------------------------------------------------|--------------------------------------------------------------------------|---------------|--------|-------|-----------------|-------------------------------|
| Tipo de                                                                         | transferencia                                                            | Banco destino | Moneda | Monto | Cuenta de abono | Razón Social del beneficiario |
|                                                                                 | Seleccione entre estas<br>opciones:                                      |               |        |       |                 |                               |
| Entre mis cuentas IBK<br>A mis cuentas en otro<br>A terceros<br>A cuenta matriz | ban A mis otras cuentas IBK<br>anco<br>- A terceros<br>- A cuenta matriz | otro          |        |       |                 |                               |

# En **banco de destino**, selecciona el banco de la lista desplegable

Ahora , **solo ingresa** los datos indicados en el recuadro naranja

- **1.** Entre mis cuentas IBK
- 2. A mis cuentas en otro banco

**2.1 vía CCE** 2.2 vía BCR

3. A terceros

**3.1 Otra cuenta Interbank 3.2 Otro banco vía CCE** 

**3.3 Otro banco vía BCR** 

4. A cuentas matrices

#### DATOS DEL BENEFICIARIO (abono) Tipo Doc. N° de Tipo de Monto Razón Social del beneficiario Tipo de transferencia Banco destino Moneda Cuenta de abono Identidad documento Cambio Amis Seleccione el Vía CCE Reactiva Perú RUC 20120938971 cuentas en banco destino otro banco El validador automático te permitirá saber si la En automático se completan cantidad de caracteres que estás ingresando es estos campos el correcto

#### \*Para montos superiores a S/350,000 o \$60,000 , la transferencia se realizará VÍA BCR.

## A mis cuentas en otro banco "vía BCR"

Si la **cuenta** de **destino es** de **su empresa** en **otro banco**,

- elija "A mis cuentas en otro banco"
- en la siguiente celda seleccione **"vía BCR"**

| DATOS DEL I                                                                     | BENEFICIARIO (ab                                                         | ono)          |        |       |                 |                               |
|---------------------------------------------------------------------------------|--------------------------------------------------------------------------|---------------|--------|-------|-----------------|-------------------------------|
| Tipo de                                                                         | transferencia                                                            | Banco destino | Moneda | Monto | Cuenta de abono | Razón Social del beneficiario |
|                                                                                 | Seleccione entre estas<br>opciones:                                      |               |        |       |                 |                               |
| Entre mis cuentas IBK<br>A mis cuentas en otro<br>A terceros<br>A cuenta matriz | ban A mis otras cuentas IBK<br>anco<br>- A terceros<br>- A cuenta matriz | otro          |        |       |                 |                               |

#### En **banco de destino**, selecciona el banco de la lista desplegable

Ahora , **solo ingresa** los datos indicados en el recuadro naranja

- **1.** Entre mis cuentas IBK
- 2. A mis cuentas en otro banco

2.1 vía CCE

- 2.2 vía BCR
- 3. A terceros

3.1 Otra cuenta Interbank 3.2 Otro banco vía CCE

3.3 Otro banco vía BCR

.3 Otro Danco via BCK

| ATOS DEL E                        | BENEFICIARIO (a | ibono)                         |        |       |                 |                               |                        |                    |                   |
|-----------------------------------|-----------------|--------------------------------|--------|-------|-----------------|-------------------------------|------------------------|--------------------|-------------------|
| Tipo de t                         | ransferencia    | Banco destino                  | Moneda | Monto | Cuenta de abono | Razón Social del beneficiario | Tipo Doc.<br>Identidad | N° de<br>documento | Tipo de<br>Cambio |
| A mis<br>cuentas en<br>otro banco | Vía BCR         | Seleccione el<br>banco destino | V      |       |                 | Reactiva Perú                 | RUC                    | 20120938971        |                   |
|                                   |                 | •                              |        | •     | $\diamond$      | \$                            |                        |                    |                   |

El validador automático te permitirá saber si la cantidad de caracteres que estás ingresando es estos campos el correcto

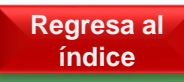

## A terceros "Otra cuenta Interbank"

NATOR DEL DENECICIADIO (-1-

Si la cuenta de destino es a otra cuenta en Interbank

- elija "A terceros"
- en la siguiente celda seleccione "Otra cuenta Interbank"

| DATOS DEL  | BENEFICIARIO (a                                                   | ibono)        |        |       |                 |                            |
|------------|-------------------------------------------------------------------|---------------|--------|-------|-----------------|----------------------------|
| Tipo de    | transferencia                                                     | Banco destino | Moneda | Monto | Cuenta de abono | Razón Social del beneficia |
| A terceros |                                                                   | ¥             |        |       |                 |                            |
|            | Otra cuenta Interbank<br>Otro Banco Vía CCE<br>Otro Banco Vía BCR |               |        |       |                 |                            |

# Ahora , **solo ingresa** los datos indicados en el recuadro naranja

| Tipo de 1  | ransferencia             | ,<br>Banco destino | Moneda | Monto | Cuenta de abono | Razón Social del beneficiario | Tipo Doc.<br>Identidad | N° de<br>documento | Tipo de<br>Cambio |
|------------|--------------------------|--------------------|--------|-------|-----------------|-------------------------------|------------------------|--------------------|-------------------|
| A terceros | Otra cuenta<br>Interbank | Interbank          |        | v     |                 |                               |                        |                    |                   |

El validador automático te permitirá saber si la

cantidad de caracteres que estás ingresando es

el correcto

- **1. Entre mis cuentas IBK**
- 2. A mis cuentas en otro banco

2.1 vía CCE

2.2 vía BCR

3. A terceros

**3.1 Otra cuenta Interbank 3.2 Otro banco vía CCE** 

**3.3 Otro banco vía BCR** 

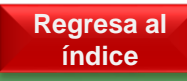

## A terceros "Otros bancos vía CCE"

DATOS DEL BENEFICIARIO (abono)

#### Si la cuenta de destino es a otro banco

- seleccione "A terceros"
- en la siguiente celda indique "Otro banco vía CCE"

| DATOS DEL  | BENEFICIARIO (a                                                   | abono)        |        |       |                 |                            |
|------------|-------------------------------------------------------------------|---------------|--------|-------|-----------------|----------------------------|
| Tipo de    | transferencia                                                     | Banco destino | Moneda | Monto | Cuenta de abono | Razón Social del beneficia |
| A terceros |                                                                   | v             |        |       |                 |                            |
|            | Otra cuenta Interbank<br>Otro Banco Vía CCE<br>Otro Banco Vía BCR | •<br>         |        |       |                 |                            |

### En **banco de destino**, selecciona el banco de la lista desplegable

# Ahora, solo completa los campos indicados en el recuadro naranja

- **1.** Entre mis cuentas IBK
- 2. A mis cuentas en otro banco 2.1 vía CCE 2.2 vía BCR
- 3. A terceros

3.1 Otra cuenta Interbank3.2 Otro banco vía CCE3.3 Otro banco vía BCR

|            |                       | ······                                                                                                    |        |         |                 |                               |                        |                    |                   |
|------------|-----------------------|----------------------------------------------------------------------------------------------------|--------|---------|-----------------|-------------------------------|------------------------|--------------------|-------------------|
| Tipo de '  | transferencia         | Banco destino                                                                                                 | Moneda | Monto 🍀 | Cuenta de abono | Razón Social del beneficiario | Tipo Doc.<br>Identidad | N° de<br>documento | Tipo de<br>Cambio |
| A terceros | Otro Banco Vía<br>CCE | Seleccione el<br>banco destino                                                                                | 4      |         |                 |                               |                        |                    |                   |
| Subir      |                       | Banca do Crédita dol Poré<br>Scatiabank<br>Cantinental<br>Nación<br>B.I.F<br>Citibank<br>Santandor<br>MiBanca |        |         | \$              |                               |                        |                    |                   |

El validador automático te permitirá saber si la cantidad de caracteres que estás ingresando es el correcto

#### \*Para montos superiores a S/350,000 o \$60,000 , la transferencia se realizará VÍA BCR.

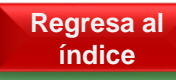

## A terceros "Otros bancos vía BCR"

#### Si la cuenta de destino es a otro banco

- seleccione "A terceros"
- en la siguiente celda indique "Otro banco vía BCR"

| DATOS DEL  | BENEFICIARIO (al                                                  | bono)                          |        |       |                 |                               |
|------------|-------------------------------------------------------------------|--------------------------------|--------|-------|-----------------|-------------------------------|
| Tipo de    | transferencia                                                     | Banco destino                  | Moneda | Monto | Cuenta de abono | Razón Social del beneficiario |
| A terceros | Seleccione el<br>tipo de<br>transferencias                        | Seleccione el<br>banco destino |        |       |                 |                               |
|            | Otra cuenta Interbank<br>Otro Banco Vía CCE<br>Otro Banco Vía BCR |                                |        |       |                 |                               |

## En **banco de destino**, selecciona el banco de la lista desplegable

# Ahora, solo completa los campos indicados en el recuadro naranja

- **1.** Entre mis cuentas IBK
- 2. A mis cuentas en otro banco 2.1 vía CCE 2.2 vía BCR
- 3. A terceros

**3.1 Otra cuenta Interbank 3.2 Otro banco vía CCE** 

3.3 Otro banco vía BCR

| l | DATOS DEL  | BENEFICIARIO (a       | ibono)                                                                                                    |        |       |                 |                               |                        |                    |                   |
|---|------------|-----------------------|----------------------------------------------------------------------------------------------------|--------|-------|-----------------|-------------------------------|------------------------|--------------------|-------------------|
|   | Tipo de t  | transferencia         | Banco destino                                                                                                  | Moneda | Monto | Cuenta de abono | Razón Social del beneficiario | Tipo Doc.<br>Identidad | N° de<br>documento | Tipo de<br>Cambio |
|   | A terceros | Otro Banco Vía<br>BCR | Seleccione el<br>banco destino                                                                                 | •      |       |                 |                               |                        |                    |                   |
| 1 | • Subir    |                       | Banca do Crédite dol Poré<br>Scatiabank<br>Cantinontal<br>Nación<br>B.I.F<br>Citibank<br>Santandor<br>MilBanca |        |       | *               |                               |                        |                    | -                 |

El validador automático te permitirá saber si la cantidad de caracteres que estás ingresando es el correcto

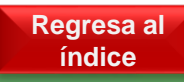

## A cuentas matrices

Si la transferencia se realizará para una cuenta matriz

• elija "A cuenta matriz"

# En **banco de destino**, selecciona el banco de la lista desplegable

#### Seleccione la **moneda** y en **automático figurará** la **cuenta de abono**

Y por último, solo complete el monto

**1.** Entre mis cuentas IBK

2. A mis cuentas en otro banco

**2.1 vía CCE** 

2.2 vía BCR

3. A terceros

**3.1 Otra cuenta Interbank 3.2 Otro banco vía CCE** 

3.3 Otro banco vía BCR

| DATOS DEL BENEFICIARIO (                                                            | abono)        |        |       |                 |                               |
|-------------------------------------------------------------------------------------|---------------|--------|-------|-----------------|-------------------------------|
| Tipo de transferencia                                                               | Banco destino | Moneda | Monto | Cuenta de abono | Razón Social del beneficiario |
| A terceros<br>Seleccione entre est<br>opciones:                                     | 35            |        |       |                 |                               |
| Entre mis cuentas IBK<br>A mis cuentas en otro ban<br>A terceros<br>A cuenta matriz | en otro       |        |       |                 |                               |

#### DATOS DEL BENEFICIARIO (abono)

| Tipo de transferencia |               | Banco destino Moneda                                                                                          |       | Monto | Cuenta de abono      | Razón Social del beneficiario | Tipo Doc.<br>Identidad | N° de<br>documento | Tipo de<br>Cambio |
|-----------------------|---------------|----------------------------------------------------------------------------------------------------|-------|-------|----------------------|-------------------------------|------------------------|--------------------|-------------------|
| A cuenta<br>matriz    | Cuenta Matriz | Banco de<br>Crédito del Perú                                                                                  | Soles |       | 11010100020100000000 | Reactiva Perú                 | RUC                    | 20120938971        |                   |
| ubir                  |               | Banca do Crédita dol Poré<br>Scatiabank<br>Cantinontal<br>Nación<br>B.I.F<br>Citibank<br>Santandor<br>MiBanca | Ĵ     |       |                      |                               |                        |                    |                   |

## Transferencias con Tipo de cambio

Si transfiere en una **moneda distinta a la** de **cargo** 

Le figurará el siguiente mensaje, Acepte el mensaje DATOS DEL ORDENANTE (cargo) Reactiva Perú Razón Social N° RUC 20120938971 CORRIENTE . Tipo cuenta de cargo Moneda cargo • N° cta cargo 0031234567890 Soles Tipo cuenta de cargo de comisiones CORRIENTE . Moneda cargo de comisiones Soles N° cta cargo de comisiones 0031234567890 DATOS DEL BENEFICIARIO (abono) Tipo Doc. N° de Tipo de Razón Social del beneficiario Tipo de transferencia Banco destino Moneda Monto Cuenta de abono Identidad documento Cambio Otro Banco Vía Banco a Dólares A terceros CCE Crédito de

> Interbank × Su transferencia se realizará en una moneda DISTINTA a la de MONEDA de CARGO. Por favor coloque el NÚMERO DE TICKET Aceptar

|       | DATOS DEL BENEFICIARIO (abono)    |              |                              |         |       |                 |                               |                        |                    |                                |  |  |  |
|-------|-----------------------------------|--------------|------------------------------|---------|-------|-----------------|-------------------------------|------------------------|--------------------|--------------------------------|--|--|--|
| en ei | Tipo de t                         | ransferencia | Banco destino                | Moneda  | Monto | Cuenta de abono | Razón Social del beneficiario | Tipo Doc.<br>Identidad | N° de<br>documento | Tipo de<br>Cambio              |  |  |  |
|       | A mis<br>cuentas en<br>otro banco | Vía CCE      | Banco de<br>Crédito del Perú | Dólares |       |                 | Reactiva Perú                 | RUC                    | 20120938971        |                                |  |  |  |
|       |                                   |              |                              |         |       |                 |                               |                        |                    | Tipo de Camb.<br>Ingrese N° DE |  |  |  |

Solo si tiene **un ticket** , ingrese el **número** en el campo que indica el recuadro naranja

Si tiene un **tipo de cambio especial y no cuenta con un ticket** envíe su carta de instrucción al buzón: Ibkmesadedinero@intercorp.com.pe

Regresa al índice

# Horarios y canales de atención

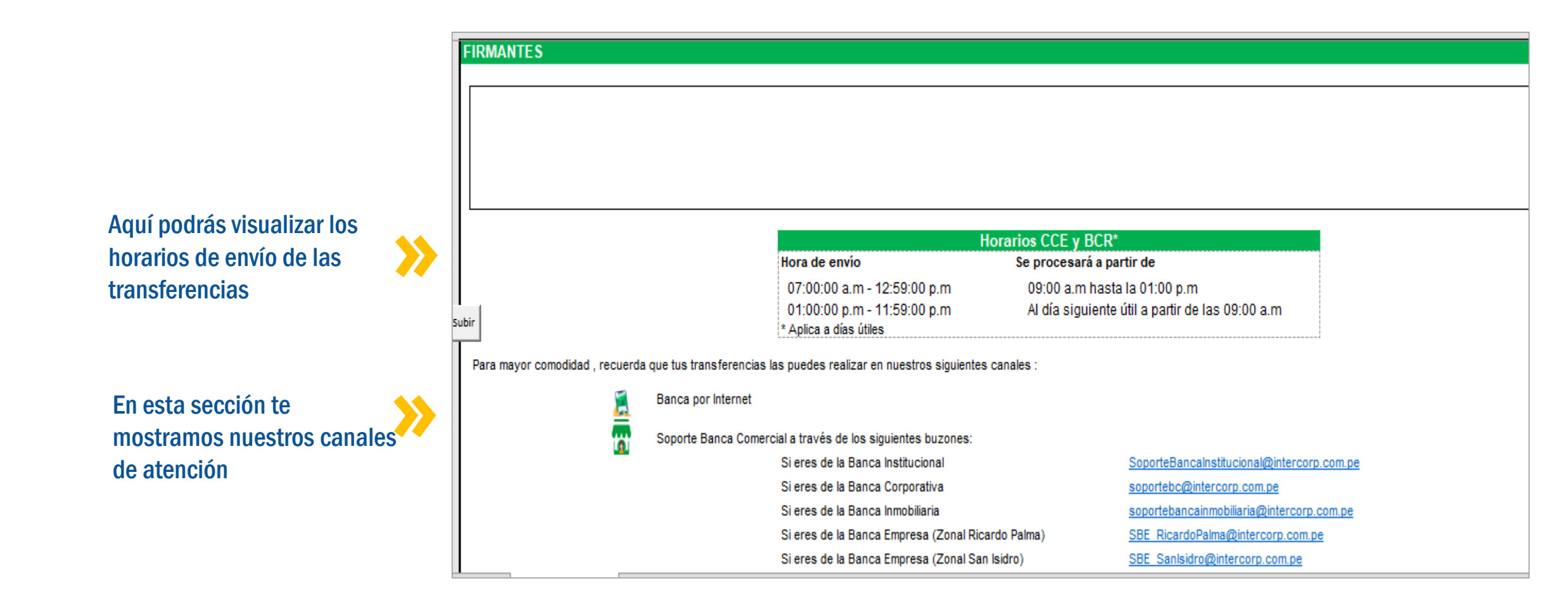

# Imprimir solicitud

Presiona el botón para que te redirija a la opción impresión

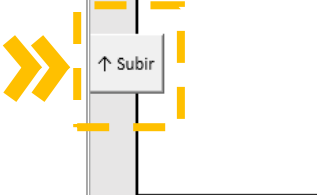

IRMANTES

Al completar los datos para tus operaciones, *pulsa el botón imprimir* 

Ahora solo *toca enviarnos el PDF escaneado con las firmas.* 

|                                                                                                    | rbank<br>Impi           | rimir    | PDF                                       | Solici            | tud de transferencias |                        | Fecha           | Instrucción<br>N° carla | 10192120      |              |
|----------------------------------------------------------------------------------------------------|-------------------------|----------|-------------------------------------------|-------------------|-----------------------|------------------------|-----------------|-------------------------|---------------|--------------|
| URIUS DEE UNIXENTIE (drigo)<br>Rezón Social<br>Típo cuelto de cargo<br>DATOS DEE BENEFICIARIO (adono) |                         |          |                                           | Calzetura Peru    | Cabatus Peru          |                        |                 |                         |               |              |
| Tipo de tra                                                                                           | nsferencia              | Banco    | ¿Está empresa es<br>títular de la cuenta? | Cuenta de aborro  | Razin Social          | Tipo Doc.<br>Ideničdad | N° de documento | lloneda                 | lots          | ;Aplica (TF? |
| Erte nis cuertas BK                                                                                   | Erte ni cuerta BK       | irtetark | S                                         | 1007000121314     | Catebre Peru          | RUC                    | 2067890123      | Soles                   | 123,647.13    | No           |
| Atecens                                                                                               | Ota cuerta<br>Intertank | itetark  | No.                                       | 1007000121516     | Las Palmens SA        | RUC                    | 20100678901     | Döares                  | 63,256,283.10 | No           |
|                                                                                                    | A B _000                |          |                                           | 10040700044 47075 | Admin Day             |                        | 101027001410    |                         | 427 TH M      | 81           |

| 🗖 Inter                           | bank<br>Imprimir PDF       |                                            |                              | Solicitud de                                                              | transferencias                                                                                              | Fecha Instrucción<br>N° carta                                                                                                |                                           |                                |                   |  |
|-----------------------------------|----------------------------|--------------------------------------------|------------------------------|---------------------------------------------------------------------------|----------------------------------------------------------------------------------------------------|----------------------------------------------------------------------------------------------------|-------------------------------------------|--------------------------------|-------------------|--|
| DATOS DEL                         | ORDENANTE (carg            |                                            |                              |                                                                           |                                                                                                    |                                                                                                    |                                           |                                |                   |  |
| Razón Soci                        | al                         |                                            |                              | Reactiva Perú                                                             |                                                                                                    | N" RUC                                                                                                    | 20120938971                               |                                |                   |  |
| Tipo cuenta                       | de cargo                   | CORRI                                      | ente 🔸                       | Moneda cargo                                                              | Soles *                                                                                                    | N° cta cargo                                                                                                    | 003123456789                              | )                              |                   |  |
| Tipo cuenta                       | de cargo de comis          | iones CORRI                                | ente 🔸                       | Moneda cargo de comisio                                                   | ones Soles -                                                                                                | N° cta cargo de comisiones                                                                                                   | 003123456789                              | 31234567890                    |                   |  |
| DATOS DEL                         | BENEFICIARIO (ab           | ono)                                       |                              |                                                                           |                                                                                                    |                                                                                                    |                                           |                                |                   |  |
| Tipo de transferencia             |                            | Banco destino                              | Moneda                       | Monto                                                                     | Cuenta de abono                                                                                             | Razón Social del beneficiario                                                                                                | Tipo Doc.<br>Identidad                    | N° de<br>documento             | Tipo de<br>Cambio |  |
| Entre mis<br>cuentas<br>IBK       | Entre mi cuenta<br>IBK     | Interbank                                  | Soles                        | 3,434,343.00                                                              | 003012563748                                                                                                | Reactiva Perú                                                                                                    | RUC                                       | 20120938971                    |                   |  |
| A cuenta<br>matriz                | Cuenta Matriz              | Banco de Crédito<br>del Perú               | Soles                        | 121,212.00                                                                | 11010100020100000000                                                                                        | Reactiva Perú                                                                                                    | RUC                                       | 20120938971                    |                   |  |
| A mis<br>cuentas en<br>otro banco | Via BCR                    | Scotiabank                                 | Soles                        | 351,000.00                                                                | 00312345678901234567                                                                                        | Reactiva Perú                                                                                                    | RUC                                       | 20120938971                    |                   |  |
| A terceros                        | Otro Banco Via<br>BCR      | Continental                                | Dólares                      | 59,999.00                                                                 | 00312345678903445590                                                                                        | Cazados SA                                                                                                    | RUC                                       | 20100298762                    | 9901234           |  |
| FIRMANTES                         |                            |                                            |                              |                                                                           |                                                                                                    |                                                                                                    |                                           |                                |                   |  |
|                                   |                            |                                            |                              |                                                                           |                                                                                                    |                                                                                                    |                                           |                                |                   |  |
| Asimis                            | Las<br>no reconocen que la | personas que firman<br>manifestación de su | y autorizan e<br>voluntad se | el presente documento conocen<br>realiza de forma perfecta, inequi<br>tra | , aceptan y se responsabilizan p<br>ivoca y se materializa a través d<br>ansferencia local que realiza a li | or todos los datos consignados y por el carácter in<br>e la firma digital, que es prueba suficiente de la inte<br>riterbank. | structivo del docun<br>nción del Ordenant | ento.<br>e en relación a la so | licitud de        |  |
|                                   | B                          | presente formato ser                       | á de aplicac                 | ión para los Ordenantes person                                            | as jurídicas que se encuentren (                                                                            | categorizados en Banca Empresa, Institucional y Co                                                                           | rporativa de Interba                      | ink.                           |                   |  |

índice

Ya no más cartas diferenciadas por tipo de transferencias!!! Ahora con Transflash , envíanos en una sola carta todos los tipos transferencias locales que necesitas.